## Zkrácený manuál k programu @RISK verze 4.5

Systémové požadavky pro @RISK 4.5:

- Intel Pentium nebo rychlejší s hard diskem
- MS Windows 95 nebo vyšší nebo Windows NT 4.0 nebo vyšší
- 32 MB paměť
- MS Excel v. 97 nebo vyšší

Vlastnosti programu @RISK:

- Program umožňuje generování hodnot náhodných veličin s více než 30 typy rozdělení pravděpodobnosti (např. funkce =RISKNORMAL(15;3) generuje hodnoty náhodné veličiny s normálním rozdělením se střední hodnotou 15 a směrodatnou odchylkou 3).
- 2) Program umožňuje stanovit rozdělení pravděpodobnosti výstupních veličin, a to v podobě jejich základních statistických charakteristik a histogramu (pro tento účel je nutné zadat buňky, do kterých se budou ukládat hodnoty výstupních veličin, a počet iterací, tj. simulačních kroků).
- 3) Pomocí funkce =RISKSIMTABLE můžeme simulace několikrát opakovat, a to s hodnotami, které tvoří argumenty této funkce (např. funkce =RISKSIMTABLE({10;20;30}) uložená v buňce A1 zajistí třikrát opakovanou simulaci, ve které obsah buňky A1 bude postupně 10, 20, 30)

| Ikona | Menu       | Ekvivalentní příkaz        | Význam                                                                                                    |
|-------|------------|----------------------------|----------------------------------------------------------------------------------------------------|
| *     | File       | Open                       | Otevře se dříve uložený soubor se<br>simulovanými daty (*.RSK) včetně simulačních<br>nastavení, všech vstupních dat a výsledků<br>včetně vytvořených grafů.                                                                        |
| *     | File       | Save, Save As              | Uloží se informace o vstupech aktuální úlohy a všechny výsledky včetně grafů do souboru *.RSK.                                                                                                    |
|       | Model      | Define Distributions       | Zobrazí se okno pro výběr distribuční funkce.<br>Po volbě funkce se zobrazí graf její hustoty<br>pravděpodobnosti a základní statistické<br>charakteristiky. Kliknutím na "Apply" se funkce<br>uloží do příslušné buňky.           |
| *     | Model      | Add Output                 | Označí se buňka (nebo oblast buněk), do které<br>se uloží výstup simulace. Po výběru výstupní<br>buňky se do této buňky automaticky uloží<br>RiskOutput funkce, která umožňuje snadné<br>kopírování a přesouvání výstupních buněk. |
| *     | Model      | List Outputs and<br>Inputs | Zobrazí se seznam vstupních náhodných dat<br>spolu s jejich distribučními funkcemi a<br>výstupní buňky.                                                                                                    |
|       | Model      | Select @RISK<br>Functions  | V Excelu se vyberou buňky obsahující vstupní<br>distribuční funkce, výstupní funkce nebo<br>statistické funkce.                                                                                                    |
| 4     | Simulation | Settings                   | Příkaz slouží k prohlédnutí nebo ke změně simulačního nastavení, tj. počtu iterací, počtu simulací, uplatnění maker a jiných nastavení.                                                                                            |

Popis panelu nástrojů v základním (nerozšířeném) tvaru

|          | Results    | Report Settings | Zobrazí se možnost výběru typu a umístění<br>zpráv o simulaci |
|----------|------------|-----------------|---------------------------------------------------------------|
|          | Simulation | Start           | Zahájí se simulace aktuálního worksheetu                      |
| -        | Simulation | Start           | Zanaji se sintalace aktaunino worksheeta.                     |
| <b>1</b> | Model      | Show Model      | Zobrazí se Model Window s výstupy, vstupy a                   |
|          |            | Window          | odpovídajícími daty.                                          |
| 277      | Results    | Show Results    | Zobrazí se výsledky poslední simulace v Results               |
|          |            | Window          | Window.                                                       |

Okno výsledků (Result Window) V levé části jsou zobrazeny názvy a adresy výstupních a vstupních buněk. Po ukončení simulace se standardně objevuje tabulka celkové statistiky.

| Ikona | Menu          | Ekvivalentní | Význam                                         |
|-------|---------------|--------------|------------------------------------------------|
|       |               | příkaz       |                                                |
| đh    | Insert        |              | Umožňuje grafické zobrazení vstupů a výstupů   |
|       | Graph         |              | formou histogramu, kumulativní distribuční     |
|       |               |              | funkce. Pro výstupy umožňuje zobrazit regresní |
|       |               |              | a korelační sensitivitu pomocí tzv. tornádo    |
|       |               |              | grafu.                                         |
| -X-   | Insert        |              | Zobrazí tabulku celkové statistiky obsahující  |
|       | Summary       |              | základní parametry nasimulovaných vstupů a     |
|       | Statistic     |              | výstupů.                                       |
|       | Insert        |              | Zobrazí tabulku detailní statistiky obsahující |
|       | Detailed      |              | podrobné statistické hodnocení nasimulovaných  |
|       | Statistic     |              | vstupů a výstupů vč. rozptylu, šikmosti,       |
|       |               |              | špičatosti a percentilů.                       |
| Xi    | Insert        |              | Zobrazí tabulku všech nagenerovaných dat.      |
|       | Data          |              |                                                |
|       | Insert        |              | Zobrazí citlivostní analýzu výstupů na změny   |
|       | Sensitivities |              | vstupů.                                        |
|       | Insert        |              | Zobrazí analýzu scénářů.                       |
|       | Scenarios     |              |                                                |
|       | Results       |              | Umožňuje nalézt teoretické rozdělení, které se |
|       | Fit           |              | nejlépe shoduje s rozdělením výstupu.          |
|       |               |              | Umožňuje zavést vlastní transformaci.          |